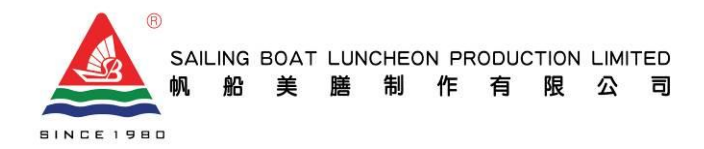

D, 10/F, Block 2, Tai Ping Industrial Centre, 55 Ting Kok Road, Tai Po, N.T. 香港新界大埔汀角路 55 號太平工業中心第二座 10 樓 D 室 Fax : (852) 24437721 Whatsapp 61900132 Email : cs.smenu@sailingboat.com.hk

# 訂餐流動應用程式「點餐易 Smenu」

帆船全新推出的「點餐易 Smenu」流動應用程式,現正啟動。家長可以透過「點餐易 Smenu」辦理 訂餐、退餐、查閱訂購記錄及獲得最新的資訊,還可以選擇多種線上付款方式,讓你享受更方便、 更快捷之訂餐體驗。

# 設定帳戶步驟:

在 App Store 或 Google Play 下載「點餐易 Smenu」程式
登入(以下是貴子弟的帳戶號碼及首次登入密碼)

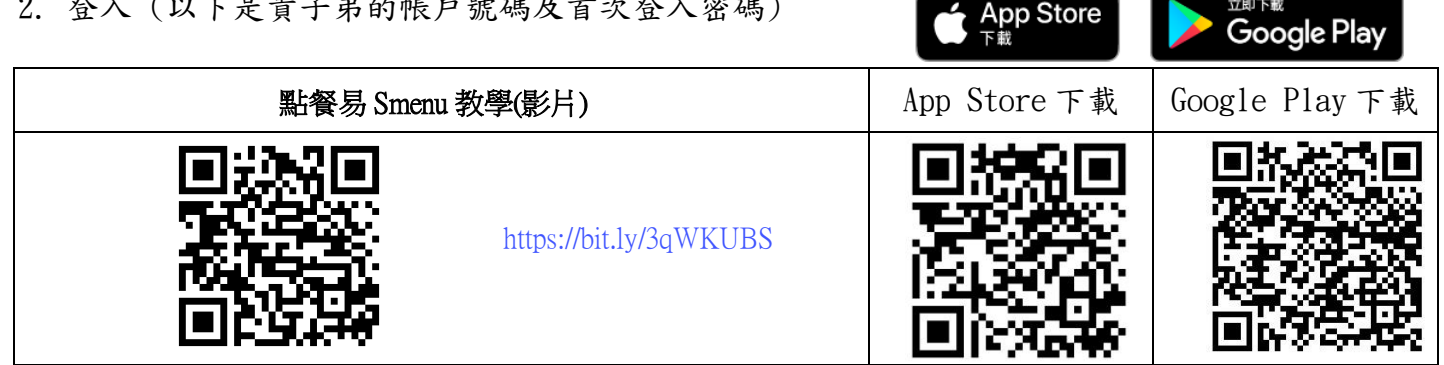

- 3. 閱讀及同意使用條款及隱私政策
- 4. 設定帳戶(輸入常用的電子郵件及手提電話號碼)
- 5. 驗證帳戶(家長的電郵箱將收到一個驗證碼,輸入驗證碼便可啟動帳戶,家長亦可在程式 「設定」功能中,自行變更密碼和語言)

\*提示:每位學生都是獨立個人帳戶,如有擁多過一名子女須按上述步驟逐一啟動和設定帳戶。

### 訂餐步驟:

1. 選擇訂餐

- 2. 家長請先留意學生姓名是否正確,尤其擁有多過一名子女的帳戶,以免用錯帳戶訂餐
- 3. 家長可在每日供應的四款餐款中選擇其一
- 4. 按下餐款旁的藍色符號,便可參考餐款的營養資訊,如成份、卡路里及其他資訊
- 5. 當該期的訂餐日全部選妥餐款,便可按提交(請留意餐款一經提交,恕不能更改)
- \*提示 : 1.獲免費午膳資助的學生都須按上述步驟啟動帳戶和訂餐
  - 2. 請家長於9月4日前(4/9/2023 23:50前)訂餐,逾時系統會自動關閉,不能辦理

付款步驟:(更多付款方式將陸續提供)

- 1. 系統會自動計算學生應繳的餐費,如帳戶內有結餘或退款亦會直接扣減
- 2. 家長可選擇以下付款方式 :
- Circle K: 點按 Circle K,系統會產生一個二維碼 QR Code,家長請用該二維碼到 Circle K 便利店 櫃檯交費,收據毋須交回,但可自行保存或拍照存檔,如有問題也有憑證。
- Payme:點按 Payme,系統會自動連接家長手機內的 Payme 程式,按向商店付款便完成

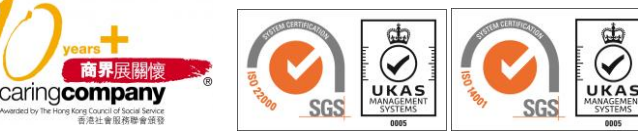

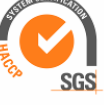

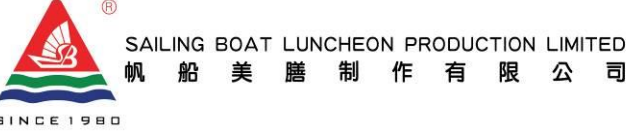

- PPS 繳費靈手機應用程式:點按 PPS 繳費靈手機應用程式,系統會自動連接家長手機內 PPS 的程式,家長毋須事先登記帳單。接受使用條款後,輸入 8 位數字繳費靈戶口號碼或名稱,和 網上密碼按繼續,再輸入出現在手提電話上之 6 位數字「一次有效密碼」,等候直至付款完成。
- 學校確認獲「免費午膳資助」的學生:毋須交費,系統會直接跳過付款步驟,完成訂餐 \*提示:如家長未安裝 Payme 或 PPS 繳費靈手機應用程式,請先自行安裝及開立戶口(可參考 官網資料)

## 查閱訂餐紀錄、退餐申請和結餘步驟:

- 1. 選擇訂餐紀錄
- 2. 選擇訂餐期數可查閱過往的訂餐紀錄
- 3. 按收據,會提供該期的收據供家長下載及自行列印
- 4. 按詳情,會顯示該期已選的餐款、餐款資訊及已繳金額
- 5. 申請退餐,家長可在學生請假當日早上9時前按X退餐申請,閱讀及同意有關《退餐條款》 後,提交申請(請留意所有申請須受退餐條款約束,除受天氣影響停課或由學校預早通知 外,公司只接受因學生全日請假之退餐申請)
- 6. 退餐申請需待與學校核實及審批,申請一經批准,退款結餘及資料會顯示在查看結餘內
- 7. 學期完結前,如學生帳戶內仍有結餘,系統會透過訊息中心提示家長辦理退款

### 查閱訊息中心步驟:

 程式會不時向家長發放訊息,包括訂餐提示、訂購和付款的狀態、健康營養資訊、推廣活動、 特別事項及其他訊息,因此請家長不要關閉接收此程式通知的設定

如對「點餐易 Smenu」流動應用程式有任何問題,歡迎 WHATSAPP 61900132 查詢。

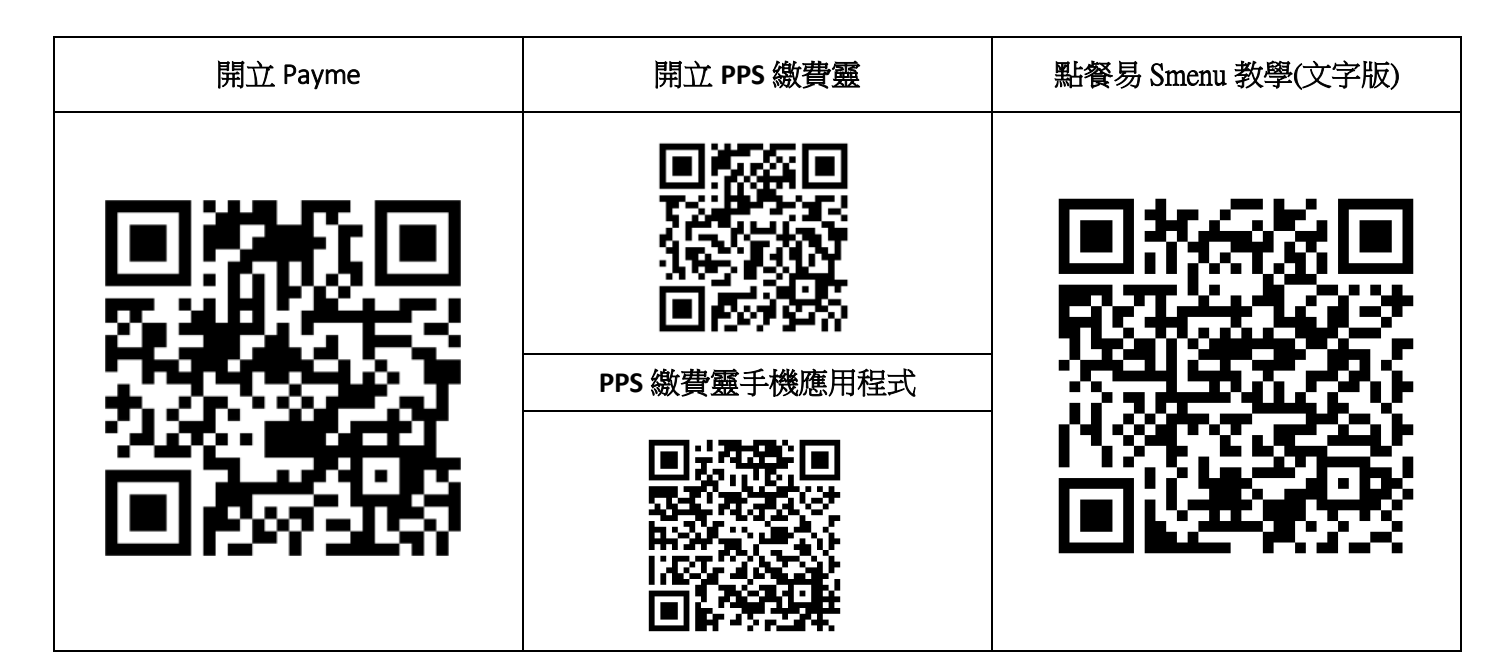

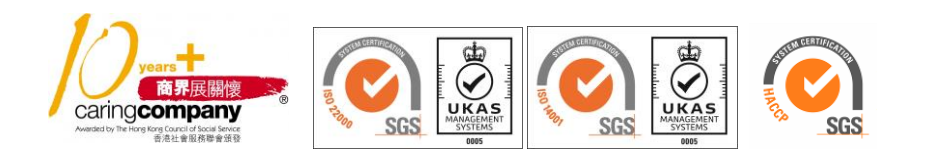